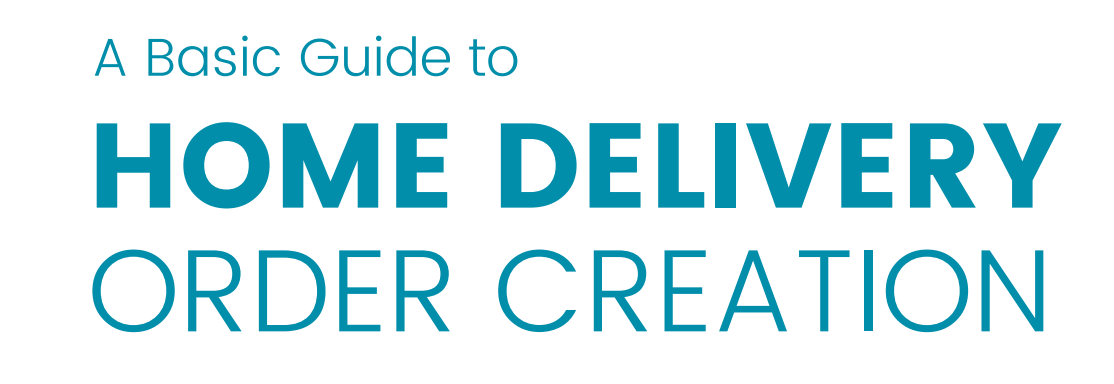

Do take note: Ensure that you have fully completed creating the orders BEFORE you proceed to Create Home Pickup. A minimum of 5 parcel orders is required for Home Pickup, otherwise, you may drop off at a Parker Point.

Login to Park N Parcel Dashboard https://dashboard.parknparcel.com/login

Create Order

1. Once you have logged in, click on 'Create Order'

PARK

2. Choose an Order Type | Click on 'Deliver to Home Address'

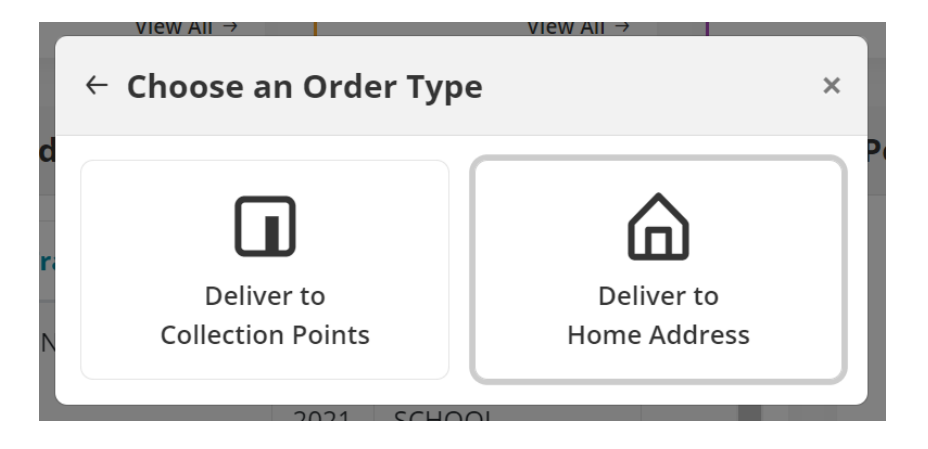

3. Choose Sender Drop-off Point | Choose your preferred point and fill in Sender's details (Select Park N Parcel HQ @ Lam Soon Industrial Bldg to Create Home Pick-up later. A minimum of 5 orders is required for Home Pick-up)

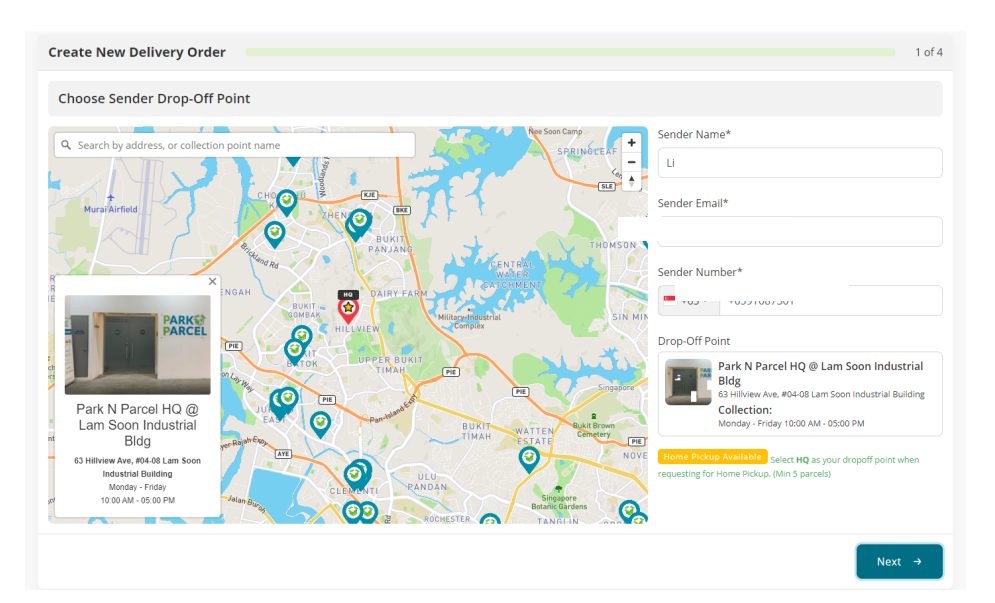

4. Enter Recipient's Home Address | Fill in recipient's details

| Create New Home Delivery Order                                       |                                             | 2 of 4            |
|----------------------------------------------------------------------|---------------------------------------------|-------------------|
| Fill Recipient Information                                           |                                             | Service Note O    |
| Recipient Name*                                                      | Recipient Email*                            | Recipient Number* |
| Enter name                                                           | Enter email                                 | +65 •             |
| Postal Code Recipient Address*           Postal Code         Address |                                             |                   |
| Building, Floor, Unit, etc.                                          |                                             |                   |
| Optional                                                             |                                             |                   |
|                                                                      | Have more than one recipient? (Mass Upload) |                   |
| ← Back                                                               |                                             | Next →            |

# 5. Have More than One Recipient? (Mass Upload)

Have more than one recipient? (Mass Upload)

#### 6. Download the Sample Spreadsheet

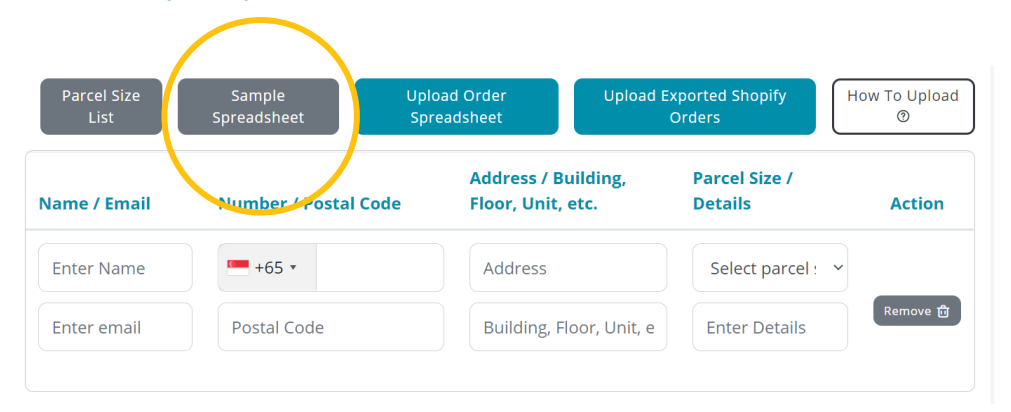

#### 7. Fill in Consignee's Details and Save File as .csv

File name: sample\_bulk\_recipient\_upload (7)
Save as type: CSV (Comma delimited)

|   | Α              | В                | С                          | D                            | E                 | F                          | G           | н              |
|---|----------------|------------------|----------------------------|------------------------------|-------------------|----------------------------|-------------|----------------|
| 1 | Consignee Name | Consignee Number | Consignee Email            | <b>Consignee Postal Code</b> | Consignee Address | Building/Floor/Unit Number | Parcel Size | Parcel Details |
| 2 | Lisa           | 64286200         | support@parknparcel.com.sg | 669569                       | 63 Hillview Ave   | #04-08                     | Small       | (Optional)     |
| 3 | Lisa           | 64286200         | support@parknparcel.com.sg | 669569                       | 63 Hillview Ave   | #04-08                     | Small       | (Optional)     |
| 4 | Lisa           | 64286200         | support@parknparcel.com.sg | 669569                       | 63 Hillview Ave   | #04-08                     | Small       | (Optional)     |
| 5 | Lisa           | 64286200         | support@parknparcel.com.sg | 669569                       | 63 Hillview Ave   | #04-08                     | Small       | (Optional)     |
| 6 | Lisa           | 64286200         | support@parknparcel.com.sg | 669569                       | 63 Hillview Ave   | #04-08                     | Small       | (Optional)     |

#### 8. Upload Order Spreadsheet and Select 'Next'

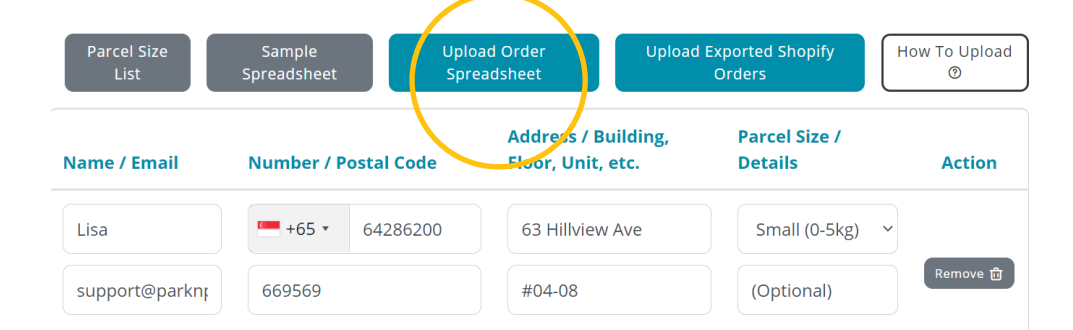

### 9. Details and Summary | Confirm Parcel Details and Click on 'Next'

| Create New Home Delivery Order                                |                    |                                                                                   | 3 of 4                                                                                      |
|---------------------------------------------------------------|--------------------|-----------------------------------------------------------------------------------|---------------------------------------------------------------------------------------------|
| Details                                                       | Summary            |                                                                                   |                                                                                             |
| Parcel Size* ①                                                | Sender Information | Francia                                                                           |                                                                                             |
| Small (0-5kg) \$3.95 ~                                        | Name               | Email                                                                             | humber                                                                                      |
| Parcel Details                                                | Drop Off Location  |                                                                                   |                                                                                             |
| Size & weight of parcel, brief item<br>description<br>255/255 | PAR                | Park N Parcel H<br>Bldg<br>63 Hillview Ave, -<br>Building<br>Monday - Friday 10:0 | <b>Q @ Lam Soon Industrial</b><br>#04-08 Lam Soon Industrial<br><sup>20</sup> AM - 05:00 PM |

# 10. Select Payment for Your Order (Discount Bundle, Credit/Debit/ Grabpay)

| ayment for Your Order                                                                                                    |                                                                                                    |
|----------------------------------------------------------------------------------------------------|----------------------------------------------------------------------------------------------------|
| D Credit                                                                                                    | Service Notes                                                                                                    |
| Credit Balance 38.15                                                                                                    | <ul> <li>Your parcel should be below the selected parcel size weight limit, and total dimensions (L-B+H)<br/>must be under 100cm - parcels exceeding the selected parcel size may be detained by Park N<br/>Parcel.</li> </ul>                                                                                                    |
| Gredit/Debit Card     Section 2.1     Section 2.1 | <ul> <li>Ine delivery service operates on a Juroport + 3 business Days timetrame.</li> <li>Business days are from Monday to Friday, excluding Public Holidays.</li> <li>Drop offs can be done anytime during the Collection Point's operating hours.</li> <li>The Delivery Period to the recinient's address will be 10am-10am. Timesiot selection is not</li> </ul>                                                                                                    |
| G GrabPay                                                                                                    | available.<br>• In the event of a missed delivery, there will be 1 delivery re-attempt.                                                                                                    |
| Iome Pick Up Note: Pick up requires minimum quantity of 5 parcel<br>rder.<br>iook Home Pick Up by selecting "Create Home Pick Up" in the<br><u>Dashboard</u> .                                                                                                    | <ul> <li>Parcels which could not be successfully delivered will be retrieved to our warehouse, and<br/>disposed of fafte 60 days.</li> <li>Park N Parcel's liability for any loss of or damage to parcel shall be limited to the invoice amount o<br/>the parcel or up to SGD\$50 per parcel, whichever is lower.</li> <li>Ensure that you abide by our <u>Packaging Calidelines and Terms &amp; Conditions</u>.</li> <li>Park N Parcel reserves the right, at its discretion, to modify, add, or remove any portions of these</li> </ul> |

## 11. Once Completed, Print and Attach Shipping Label

| ransaction Details                           | Order Details                                                      |
|----------------------------------------------|--------------------------------------------------------------------|
|                                              | Thank You For Your Order                                           |
| Juccess                                      | Tracking Number                                                    |
| Payment Success                              | PNH-ZZ-S67OON5 6                                                   |
| Transaction Delivery to Home Address Service |                                                                    |
| Total \$3.95                                 |                                                                    |
| respection ID                                |                                                                    |
| aa5c7aac5752710e3d3a7cf86d87a8de             |                                                                    |
| ransaction Date                              |                                                                    |
| 14 January 2021, 6:41 PM                     |                                                                    |
| ayment Method                                |                                                                    |
| Credit                                       | Booking order is complete.                                         |
|                                              | Please print and paste the provided shipping label on your parcel. |
|                                              |                                                                    |

12. Go back to the front of your Dashboard and click on 'Create Home Pick-up' (A minimum of 5 orders is required for home pick-up)

| PARCEL                                               | l <sub>e</sub> ĭ | Total Delivery to 0<br>Parcels | otal Delivery to Collection Points<br>arcels |                | Total Delivery to Home Parcels |              | ections Parcels   | vice your freeder            |
|------------------------------------------------------|------------------|--------------------------------|----------------------------------------------|----------------|--------------------------------|--------------|-------------------|------------------------------|
| 9                                                    |                  | 0                              | View All ->                                  | 3              | View All →                     | 0            | View All →        | gramme                       |
| Lily Lisa<br>Credit Balanc<br>38.15                  | De:              | All Order Hist                 | ory                                          |                |                                |              | Pending Home Pick | Up                           |
| Тор Up                                               |                  | # Tracking N                   | umber Date                                   | Recipient Name | Status                         | Details      |                   |                              |
| 🕂 Create Or                                          | rder             | 1 PNH-ZZ-S69                   | 95QZ 15 May 2021                             | Isabelle       | Recipient Collected            | Details @    |                   | $\frown$                     |
| Dashboard                                            |                  | 2 PNH-ZZ-S76                   | 5QXQ 5 May 2021                              | Sharon Chen    | Recipient Collected            | Details @    | Have more         | than 5 parcels to drop off?  |
| Q Track Parcel                                       |                  | 3 PNH-ZZ-SQ>                   | 9XP7 3 May 2021                              | Belveder       | Recipient Collected            | Details 👁    | Request           | for your first home pick up! |
| <ul> <li>Order History</li> <li>Statement</li> </ul> | Þ                |                                |                                              |                |                                |              | •                 | Create Home Pick Up          |
| C User Profile                                       |                  |                                |                                              |                |                                |              |                   |                              |
| A Loyalty                                            |                  |                                |                                              |                |                                |              |                   |                              |
| ළ Referral 🛛 🔼                                       | rn Free Credits  |                                |                                              |                | View                           | All Orders → |                   |                              |
| [→ Logout                                            |                  |                                |                                              |                |                                |              |                   |                              |

If you wish to mass print your shipping labels and check your orders again, click on 'Ad-hoc Order Statement and select 'Details' Details (Details (Details

|                                                         | All | Order History   |                   | Pending Home Pick Up                 |                    |                                                                                 |
|---------------------------------------------------------|-----|-----------------|-------------------|--------------------------------------|--------------------|---------------------------------------------------------------------------------|
|                                                         | #   | Tracking Number | Date              | Recipient Name                       | Stat               |                                                                                 |
| Create Order                                            | 1   | PNH-ZZ-S7V1NJM  | 10<br>Feb<br>2021 | CLEMENTI TOWN<br>SECONDARY<br>SCHOOL | Recipi<br>Collec   | University of Constants due                                                     |
| Q Track Parcel<br>⊙ Order History ▷                     | 2   | PNH-ZZ-SYNGKE2  | 10<br>Feb<br>2021 | COMMONWEALTH<br>SECONDARY<br>SCHOOL  | Recipi<br>Collec   | Have more than 5 parcels to dro<br>off?<br>Request for your first home pick up! |
| <ul> <li>Statement</li> <li>Credit Statement</li> </ul> | 3   | PNH-ZZ-SQE75R2  | 10<br>Feb<br>2021 | COMPASSVALE<br>SECONDARY<br>SCHOOL   | Recipi<br>Collec   | Create Home Pick Up                                                             |
| > Ad-hoc Order Statement                                | 4   | PNH-ZZ-SN2ZJ1Q  | 10<br>Feb         | CRESCENT GIRLS'<br>SCHOOL #          | Recipi<br>Collec - |                                                                                 |
| Our Ser Profile                                         | <   |                 |                   |                                      | •                  |                                                                                 |
| A Loyalty                                               |     |                 |                   | View All                             | Orders →           |                                                                                 |

# WE LOOK FORWARD TO DELIVER YOUR PARCELS